# Power Meter Utility 使用手冊

[Version 1.14]

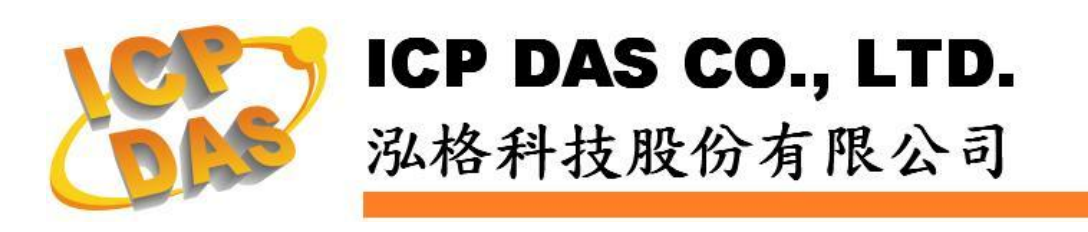

# 免責聲明 Warning

泓格科技股份有限公司對於因為應用本產品所造成的損害並不 負任何法律上的責任。本公司保留有任何時間未經通知即可變更與修 改本文件內容之權利。本文所含資訊如有變更,恕不予另行通知。

本公司盡可能地提供正確與可靠的資訊,但不保證此資訊的使用 或其他團體在違反專利或權利下使用。此處包涵的技術或編輯錯誤、 遺漏,概不負其法律責任。

## 版權 Copyright

© 2012 泓格科技股份有限公司保留所有權利。

#### 商標識別 Trademark

本文件提到的所有公司商標、商標名稱及產品名稱分別屬於該商 標或名稱的擁有者所有。

#### 授權宣告 License

使用者僅被授權可以在單一電腦上與有限條件下使用、備份軟體 與相關資料,不得同時於該單一電腦外使用本軟體。本公司仍保有此 軟體與相關資料的著作權及其他智慧財產權。除非事先經過本公司的 書面授權,否則禁止重製、傳送及散佈等方式取得部份或全部軟體或 相關的複製品。

| 1 | 系統概述.  |                                                  | 1      |
|---|--------|--------------------------------------------------|--------|
| 2 | 安裝前準住  | 備                                                | 2      |
| 3 | 系統安裝,  |                                                  | 3      |
| 4 | 使用者操作  | 作介面簡介                                            | 5      |
| 5 | 系統參數言  | 設定                                               | 6      |
|   | 5.1 更改 | 改語系                                              | 6      |
|   | 5.2 建工 | 立電錶連線與中斷連線                                       | 6      |
|   | 5.2.1  | 透過 COM Port 與 PM-213x / PM-311x / PM-3x33 / PM-4 | 4324 建 |
|   | 立連約    | 線 6                                              |        |
|   | 5.2.2  | 透過 TCP/IP 與 PM-213x-MTCP / PM-311x-MTCP /        |        |
|   | PM-32  | x33-MTCP 建立連線                                    | 7      |
|   | 5.2.3  | 中斷連線                                             | 10     |
|   | 5.3 修改 | 改電錶參數設定                                          | 10     |
|   | 5.4 回往 | 復電錶參數為預設值                                        | 11     |
|   | 5.5 接絲 | 線模式設定                                            | 11     |
|   | 5.6 電應 | 壓顯示轉換設定                                          | 12     |
| 6 | 電錶量測力  | 介面                                               | 14     |
|   | 6.1 即日 | 時電力量測資訊                                          | 14     |
|   | 6.2 DO | )输出组態設定                                          | 15     |
|   | 6.3 分材 | 析資訊                                              | 15     |
|   | 6.4 諧》 | 波資訊                                              | 16     |
|   | 6.5 電應 | 壓驟升 & 驟降                                         | 16     |
|   |        |                                                  |        |

## 1 系統概述

此份文件為說明如何使用泓格科技所開發的 Power Meter Utility 工具軟體,此工 具軟體需搭配泓格科技的電錶(如:PM-213x / PM-311x / PM-3x33 / PM-4324 / PM-213x-MTCP / PM-311x-MTCP / PM-3x33-MTCP 等)。電錶工具軟體安裝於 PC 端,透過 COM Port 或 Ethernet 讀取前端電錶設備所量測的電力資料,並將 讀取值顯示於畫面上,提供現場工程人員進行電錶的檢測與系統參數設定。目前 泓格科技電錶提供 RS-485 及 Ethernet 的實體通訊介面,當 PC 端使用者是透過 RS-485 通訊與泓格科技的 PM-213x / PM-311x / PM-3x33 / PM-4324 電錶連接 時,需透過轉換模組(如:泓格科技的 I-7561、I-7520 等)將 PC 上 RS-232 或 USB 通訊介面轉換成 RS-485 通訊介面格式;當使用者是透過 Ethernet 介面與泓格 科技的 PM-213x-MTCP / PM-311x-MTCP / PM-3x33-MTCP 電錶連接時,則需 透過網路線並正確設定電錶 IP 相關資訊,便可取得電錶所量測的電力資料。

產品特色如下:

- 以 Modbus RTU 或 Modbus TCP 規格與泓格科技電錶設備連接
- 即時檢視電錶量測值
- 即時設定電錶系統參數
- 回復電錶參數為預設值
- 提供資料記錄功能

# 2 安裝前準備

在安裝 Power Meter Utility 前,請先完成電錶的硬體安裝及架設,並確認連接無誤(請參考電錶的硬體使用手冊)。Power Meter Utility 的執行環境需安裝 Microsoft .NET Framework Version 3.5(或以上的版本),請在執行此軟體 前,下載並安裝 Microsoft .NET Framework,相關下載網址如下:

- ◆ Microsoft .Net Framework Version 3.5 下載網址(參考):
  - 下載點1:

http://www.microsoft.com/en-us/download/details.aspx?id=21

下載點 2: http://msdn.microsoft.com/en-us/vstudio/aa496123

# 3 系統安裝

請與泓格科技人員連絡或至泓格科技「智能電錶」產品網頁取得 Power Meter Utility 的安裝檔案 № (ICP DAS Power Meter Utility Setup.msi),並點選該 安裝檔案啟動安裝程式,按【Next】。

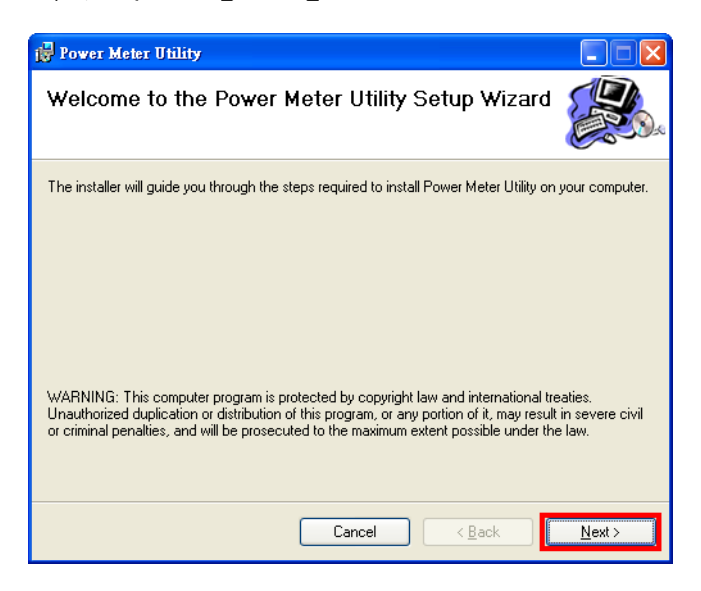

在【Select Installation Folder】頁面中,設定安裝路徑與軟體使用者。接著 按【Next】。

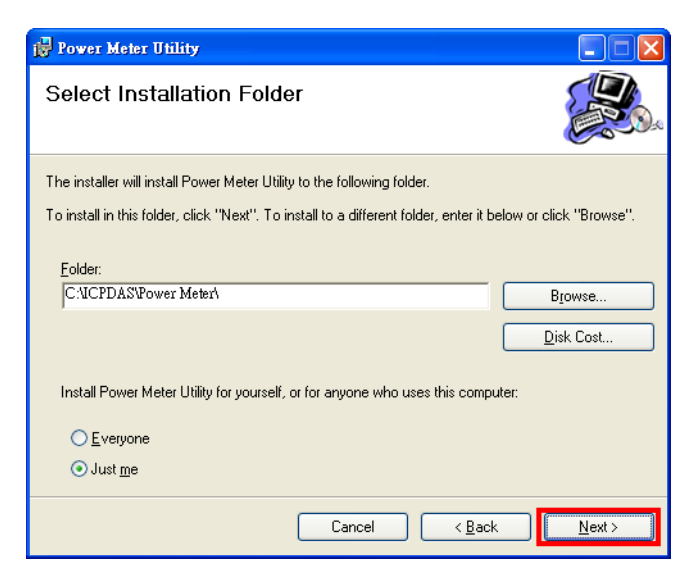

若確認之前的設定無誤後,請按【Next】開始進行軟體安裝。

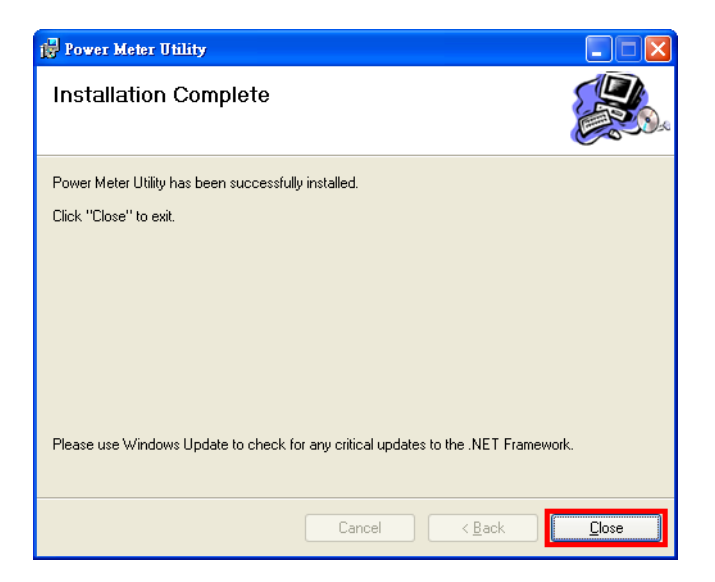

安裝結束後,按【Close】結束安裝。

| 🖶 Power Meter Utility                                                     |                                   |         |
|---------------------------------------------------------------------------|-----------------------------------|---------|
| Installation Complete                                                     |                                   |         |
| Power Meter Utility has been successfully insta<br>Click "Close" to exit. | lled.                             |         |
| Please use Windows Update to check for any                                | critical updates to the .NET Fran | mework. |
|                                                                           | Cancel < <u>B</u> ack             |         |

安裝完畢後,系統會在桌面與【開始】→【程式集】→【ICPDAS】→【Power

Meter】功能表內建立電錶工具軟體捷徑,圖示為**、**。

|      | 1    | 程式集(P)                                                                                                    |   | .NET Reactor      | F |           |              |    |   |                                      |
|------|------|----------------------------------------------------------------------------------------------------|---|-------------------|---|-----------|--------------|----|---|--------------------------------------|
|      | 1000 | in the second second seco | 6 | ICPDAS            |   | 1         | DCON_Utility | •  |   |                                      |
|      | ÌÌ   | 交件(12) ▶                                                                                                    |   | Texas Instruments | • | <u>Gi</u> | Power Meter  | 2  | h | Power Meter Utility                  |
| a    | 1    | 設定(S)                                                                                                    |   | 附屬應用程式            | • | _         | *            | 43 | T | Uninstall Power Meter Utility        |
| Б    |      | 2000                                                                                                    |   | ×                 |   |           |              |    | Z | Power Meter Utility User Manual (EN) |
| essi | P    | 搜尋(C) ▶                                                                                                    | - |                   |   |           |              |    | Z | Power Meter Utility User Manual (TC) |

## 4 使用者操作介面簡介

Power Meter Utility 軟體工具的使用操作介面,介紹如下:

- [語系切換群組] 提供工具操作畫面語系(英語、繁中、簡中)切換按鈕。
- [電錶連線設定區]設定電錶連線屬性。
- [電錶量測值顯示區] 顯示即時的電錶量測值。
- [狀態訊息列] 可於程式執行過程中顯示即時狀態訊息。

| 繁     |
|-------|
| 連線    |
|       |
| 修改    |
| 7月該1旦 |
|       |
| 率因數   |
|       |
|       |
|       |
|       |
|       |
|       |
|       |
| 偕歸憲   |
| ſ     |

#### 5 系統參數設定

透過 Power Meter Utility 連接及設定電錶,可輕易取得電錶量測值的即時資訊或進行系統參數的變更。

系統參數設定主要功能如下:

- 更改語系
- 建立電錶連線與中斷連線
- 修改電錶參數設定
- 回復電錶參數為預設值
- 接線模式設定
- 電壓顯示轉換設定
- 5.1 更改語系

設定步驟如下:

i. 執行 Power Meter Utility, 並將滑鼠移至右上角的語系切換群組。

| Languages: | En | <b>\$</b> | 简 |  |
|------------|----|-----------|---|--|
|            |    | NE        |   |  |

ii. 選擇並按下適合的語系按鈕,目前提供繁中、簡中與英文三種語系。

- 5.2 建立電錶連線與中斷連線
  - 5.2.1 透過 COM Port 與 PM-213x / PM-311x / PM-3x33 / PM-4324 建立 連線

連線步驟如下:

 i. 由於PM-213x / PM-311x / PM-3x33 / PM-4324 支援 Modbus RTU 標準,因此在電錶通訊介面中請選擇"Modbus RTU".

| 電錶通訊介面:      | Modbus RTU    | © Modbus TCP                                     |
|--------------|---------------|--------------------------------------------------|
| COM: COM12 - | 更新 Stop Bits: | 1 ▼ Parity: None ▼ Timeout: 1000 🖢 ms 電錶位 1 🐳 連線 |

 ii. 在電錶連線設定區中,需設定與電錶連線的 PC 端 COM 連接埠號、Stop bits、Parity、Timeout 毫秒數與電錶的 ID 位址代號。 Timeout 的預設時間為 1000 ms,使用者可根據電錶安裝現場的訊號品質,彈性進行調整。

| 電錶通訊介面:      | Modbus RTU      | Modbus TCP                 |                  |            |
|--------------|-----------------|----------------------------|------------------|------------|
| COM: COM12 - | 更新 Stop Bits: 1 | Parity: None      Timeout: | 1000 🚔 <b>ms</b> | 電錶位 1 🍦 連線 |

## 請注意:使用者可透過【更新】按鈕,更新並取得目前 PC 端的 COM 連接埠號清單。

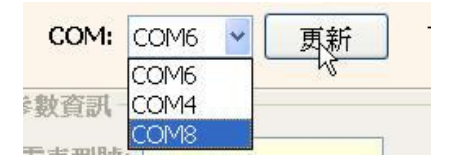

確認所選的連線參數無誤後,按下【連線】按鈕。

| 電錶通訊介面:      | Modbus RTU    | Modbus TCP         |          |           |         |    |
|--------------|---------------|--------------------|----------|-----------|---------|----|
| COM: COM12 - | 更新 Stop Bits: | 1 - Parity: None - | Timeout: | 1000 🗦 ms | 電錶位 1 🚖 | 連線 |

iv. 當 Power Meter Utility 嘗試與電錶連線時,狀態訊息列顯示連線資訊。程式預設會先以連線參數 Baud Rate:19200 嘗試與電錶建立連線。

| 狀態: | 🕦 初始 | 嘗試連線中 |
|-----|------|-------|
|-----|------|-------|

V. 若預設連線參數無法與電錶進行連線時,則 Power Meter Utility 會 自動更換其他 Baud Rate 並進行連線。且在狀態訊息列顯示目前 嘗試的連線參數組合。

狀態: 🎇 重試中 🛛 嘗試連線 [Baudrate: 9600], [StopBits: 1], [Parity: None]

vi. 當程式與電錶建立連線後,此電錶的相關參數即會進行更新(如下圖)。

| 電錶参数資訊<br>電錶型號: PM-2133 接線類型:    | 3P4W         | 韌體版      | 1.28                                                         |
|----------------------------------|--------------|----------|--------------------------------------------------------------|
| Baudrate: 19200 • Stop Bits: 1 • | Parity: None | ▼ PT 比值: | (0.01 ~ 655.35) (1 ~ 65535)<br>1.00 ☆ CT 比值: 100 ☆ 修改<br>預設值 |

Vii. 當連線讀取電錶電力量測值資訊時,狀態訊息列顯示出每一次讀取 完電錶量測值顯示區的所有量測值時所需要的時間,提供給現場工 程人員參考。

| 狀態: 🔵 已連線 | 連線設定 [Baudrate: 19200], [StopBits: 1], [Parity: None] | 讀取: 145 ms |
|-----------|-------------------------------------------------------|------------|
|           |                                                       |            |

5.2.2 透過 TCP/IP 與 PM-213x-MTCP / PM-311x-MTCP /

PM-3x33-MTCP 建立連線

連線步驟如下:

i. 由於 PM-213x-MTCP / PM-311x-MTCP / PM-3x33-MTCP 支援 Modbus TCP 標準,因此在電錶通訊介面中請選擇"Modbus TCP"。

| 電錶通訊介面: | OM | odbus R1 | ru | Modbus TC | P    |      |       |   |   |    |    |
|---------|----|----------|----|-----------|------|------|-------|---|---|----|----|
| IP:     | •  | : 502    | 搜尋 | Timeout:  | 1500 | 🗘 ms | 電表位址: | 1 | * | 連線 | 中斷 |

 ii. 在電錶連線設定區中,需設定與電錶連線的 Timeout 毫秒數與電 錶的 ID 位址代號。Timeout 的預設時間為 1500 ms,使用者可根 據電錶安裝現場的訊號品質,彈性進行調整。

| 電錶通訊 | <b>凡介</b> 面 | <b>ā</b> : | OM | lodbus R | TU | Modbus TC | P    |      |       |   |   |    |    |
|------|-------------|------------|----|----------|----|-----------|------|------|-------|---|---|----|----|
| IP:  |             | •          | •  | : 502    | 搜尋 | Timeout:  | 1500 | 🗘 ms | 電表位址: | 1 | * | 連線 | 中斷 |

 iii. 在電錶連線設定區中點選【搜尋】,即可進入"通訊介面設定"視窗, 請點選【搜尋】即可搜尋該網路環境內可連線的電錶清單。

| IP:         | . : 502 | 搜尋 Timeou    | ut: 1500 🗯 ms | 電表位址: 1     | € 連線              | 中斷            |
|-------------|---------|--------------|---------------|-------------|-------------------|---------------|
| R介面設定       |         |              |               |             |                   |               |
| 青選擇 Mobus   | TCP 電錶裝 | 置            |               |             |                   |               |
| Name        | Alias   | IP Address   | Subnet Mask   | Gateway     | MAC Address       | DHCP          |
| M-2133-MTCP | PMeter  | 192,168,0.50 | 255,255,255,0 | 192,168,0,1 | 00:0d:e0:88:13:e1 | ON            |
| PM-3112     | PM-xxxx | 192.168.0.54 | 255.255.255.0 | 192.168.0.1 | d0:1a:b6:00:02:7e | ON            |
|             |         |              |               |             |                   |               |
|             |         |              |               |             |                   |               |
| 搜尋          | -       | 植態設定         |               | -<br>Gi     | 腚(0) 取            | 消( <u>C</u> ) |

iv. 在電錶清單中點選欲進行參數設定的電錶裝置,並點選【組態設定】,即可對電錶設備參數進行設定,完成電錶設備參數設定後,按下【確定】按鈕,即可回到電錶清單。

| Vame       | Alias     | IP Address   | Subnet Mask   | Gateway     | MAC Address       | DHCP |
|------------|-----------|--------------|---------------|-------------|-------------------|------|
| PM-2133-MT | CP PMeter | 192.168.0.50 | 255.255.255.0 | 192.168.0.1 | 00:0d:e0:88:13:e1 | ON   |
| PM-3112    | PM-xxxx   | 192.168.0.54 | 255.255.255.0 | 192.168.0.1 | d0:1a:b6:00:02:7e | ON   |
|            |           |              |               |             |                   |      |
|            |           |              |               |             |                   |      |
|            |           |              |               |             |                   |      |
|            |           |              |               |             |                   |      |
|            |           |              |               |             |                   |      |
|            |           |              |               |             |                   |      |
|            |           |              |               |             |                   |      |
|            |           |              |               |             |                   |      |

| 裝置名稱:   | PM-2133-MTCP  |               |                 |         |
|---------|---------------|---------------|-----------------|---------|
| DHCP狀態: | ON            | 別名:           | PMeter          | (9 字元)  |
| 網路IP位址: | 192.168.0.50  | <b>實體位址</b> : | 00:0d:e0:88     | 3:13:e1 |
| 子網路遮罩:  | 255.255.255.0 | 警告!!<br>修改設定前 | <b>向,請與系統</b> 管 | 理者聯絡以   |
| 預設閘道:   | 192.168.0.1   | 得正確之緒         | 推態設定            |         |

V. 點選欲進行連線的電錶設備後,按下【確定】按鈕,即回到 Power Meter Utility 的主畫面。

| Name                   | Alias             | IP Address   | Subnet Mask   | Gateway     | MAU Address       | DHCP |
|------------------------|-------------------|--------------|---------------|-------------|-------------------|------|
| PM-2133-MIL<br>PM-3112 | PMeter<br>PM-xxxx | 192.168.0.50 | 255.255.255.0 | 192.168.0.1 | d0:1a:b6:00:02:7e | ON   |
|                        |                   |              |               |             |                   |      |
|                        |                   |              |               |             |                   |      |
|                        |                   |              |               |             |                   |      |
|                        |                   |              |               |             |                   |      |

Vi. 確認所選的連線參數無誤後,按下【連線】按鈕。

| 電錶連線設定                                                       | <b>語系:</b> En 繁 简                                              |
|--------------------------------------------------------------|----------------------------------------------------------------|
| <b>電錶通訊介面:</b> ○ Modbus RTU ④<br>ⅠP: 192, 168, 0, 50; 502 搜尋 | Modbus TCP<br>Timeout: 1500 🗘 ms 電表位址: 1 🗘 連線 中斷               |
| 電表参數資訊<br>電表型號: PM-2133-MTCP                                 | 接線方式:                                                          |
| 剧名: PMeter                                                   | (0.01 ~ 655.35) (1 ~ 65535) 修改<br>PT 比値: 1.00 章 CT 比値: 1 章 預設値 |

 Vii. 當程式嘗試與電錶連線時,狀態訊息列顯示嘗試連線字串。

 狀態: ① 初始

viii. 當程式與電錶建立連線後,此電錶的相關參數即會進行更新(如下圖)。

|                             | 基型號: PM-2133-MTCP | 接線方式: None   | <b>初體版本:</b> 1.29 |
|-----------------------------|-------------------|--------------|-------------------|
| (0.01 ~ 655.35) (1 ~ 65535) |                   | (0.01 ~ 655. | .35) (1 ~ 65535)  |

ix. 當連線讀取電錶電力量測值資訊時,狀態訊息列顯示出每一次讀取 完電錶量測值顯示區的所有量測值時所需要的時間,提供給現場工 程人員參考。

| 狀態: ● 已連線 連線設定 [ Meter IP: 192.168.100.50 ], [ Port: 502 ] | 狀態: 🔵 已連線 | 連線設定 [ Meter IP: 192.168.100.50 ], [ Port: 502 ] | 讀取: 10 ms |
|------------------------------------------------------------|-----------|--------------------------------------------------|-----------|
|------------------------------------------------------------|-----------|--------------------------------------------------|-----------|

5.2.3 中斷連線

若要與電錶中斷連線,則按下【中斷】按鈕,即可停止讀取電錶電力 量測值,並中斷與電錶連線。

| 電錶   | 通訊介面  | <b>ā:</b> | Mod | bus RTU    |     | Modbu   | s TCP |   |          |      |      |     |     |    |  |
|------|-------|-----------|-----|------------|-----|---------|-------|---|----------|------|------|-----|-----|----|--|
| COM: | COM12 | -         | 更新  | Stop Bits: | 1 - | Parity: | None  | - | Timeout: | 1000 | ÷ ms | 電錶位 | 1 ≑ | 中斷 |  |

5.3 修改電錶參數設定

當 Power Meter Utility 與電錶連線成功後,使用者可以修改電錶的參數設定。當下次與電錶建立連線時,即依此設定值進行連線。

修改的步驟如下(以透過 COM Port 連線 PM-213x 電錶為例):

i. 與電錶連線成功後,部份電錶參數欄位如 Baud Rate、Stop Bits、PT 比 值與 CT 比值將為可輸入狀態。

|                                                        | (0.01 ~ 655.35) | (1 ~ 65535) |     |
|--------------------------------------------------------|-----------------|-------------|-----|
| Baudrate: 19200 🔻 Stop Bits: 1 🔹 Parity: None 👻 PT 比值: | 1.00 🚔 CT 比值    | 1 🚔         | 修改  |
|                                                        | 1               |             | 預設值 |
|                                                        | 2               |             |     |

- Baud Rate 及 Stop Bits 可透過下拉式清單選擇預設的設定值。
- PT 比值及 CT 比值 除了可透過浮動選單選擇預設的設定值,使
   用者也可在點選此元件後直接輸入數值。
- ii. 使用者依照需求設定好需要的電錶連線參數後,按下【修改】按鈕修改 電錶連線參數,電錶上相關參數即會更新為使用者的設定。此時狀態訊 息列顯示正在修改電錶參數的訊息。

狀態: 🛑 已連線 修改電錶參數中...

請注意:

- PM-4324 電錶內部含有八組 CT 比值(每個子電錶各一組 CT 比值),因
   此如需修改請先選擇子電錶 子電錶: 1 ♥ 後再進行修改。
- 2. 當電錶修改完成後,程式會暫時中斷與電錶的連線,再重新依照新設定 的連線參數與電錶連線。若依新設定值與電錶連線成功後,則程式會 立刻定時讀取連線電錶的電力量測值並顯示。若依新設定值未與電錶 連線成功,則 Power Meter Utility 會再自動嘗試其他 Baud Rate 與電 錶連線。
- 5.4 回復電錶參數為預設值 當 Power Meter Utility 與電錶連線成功後,使用者可以將電錶設定參數值回 復為預設值。當下次與電錶建立連線時,使用者即可依此設定值建立連線。

回復預設值的步驟如下:

 與電錶連線成功後,按下【預設值】按鈕,將電錶設定參數回復為預設 值。上述電錶之參數將改為設定值。

|                                  |         |      |     |      | (0.01 ~ 655.35)     | (1 ~ 6 | 5535) |     |
|----------------------------------|---------|------|-----|------|---------------------|--------|-------|-----|
| Baudrate: 19200 - Stop Bits: 1 - | Parity: | None | - P | ▼比值: | 1.00 🚔 <b>CT 比值</b> | : 1    | -     | 修改  |
|                                  |         |      |     |      |                     |        |       | 預設値 |

ii. 此時狀態訊息列會顯示正在恢復連線參數為預設值的訊息。
 狀態: Eiz線 恢復貸預設值中...

請注意:

- 1. 當 PM-4324 回復參數預設值時, PM-4324 的 CT 比值將回復該選擇子 電錶的預設值,並非將各子電錶 CT 比值回復成預設值。
- 2. 當電錶修改完成後,程式會暫時中斷與電錶的連線,再重新依照回復的 連線參數與電錶連線。若依預設值與電錶連線成功後,則程式會立刻 定時讀取連線電錶的電力量測值並顯示。若依預設值未與電錶連線成 功,則 Power Meter Utility 會再自動嘗試其他 Baud Rate 與電錶連線。
- 5.5 接線模式設定

PM-3x33 或 PM-4324 可透過 Dip Switch 硬體設定或透過軟體設定兩種方式 更改接線模式。當 Dip Switch 的 Wiring Mode 設定為 software setting 時(設 定方式請參考電錶手冊),可藉由 Power Meter Utility 更改電錶軟體設定的 接線模式設定。

修改接線模式的步驟如下:

i. 【接線類型】為目前接線狀態。

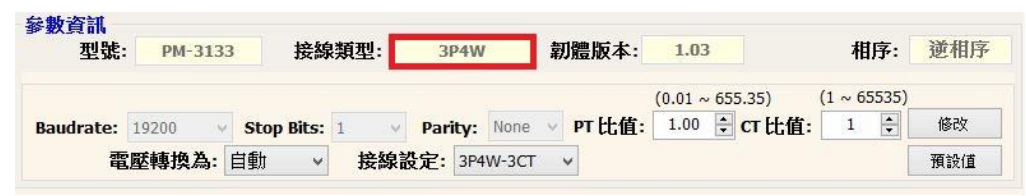

請注意:

若【接線類型】字尾顯示(HW),表示此電錶目前使用 Dip Switch 硬體設定的接線設定,可參考該電錶操作手冊。

ii. 選擇【接線設定】所提供的選項,並且修改,將會修改軟體的接線設定。

| नार                     | 原子市市大のグ | 4. F | 甘甸市  |       |   | 控炮学 | 1 字・ 304 | W-3CT | 9. A |        |                 |       |                    |              |       | <b>預設</b> 信 |
|-------------------------|---------|------|------|-------|---|-----|----------|-------|------|--------|-----------------|-------|--------------------|--------------|-------|-------------|
| B <mark>audrate:</mark> | 19200   |      | Stop | Bits: | 1 |     | Parity:  | None  | Ŷ    | PT 比值: | (0.01 ~<br>1.00 | 655.3 | 35)<br><b>丌比值:</b> | (1 ~ 65<br>1 | 5535) | 修改          |
| 型號:                     | PM-3    | 8133 |      | 接緕    | 類 | 큎:  | 3P4W     | P.    | 霸    | 」體版本:  | 1.03            |       |                    | 相            | 序:    | 递相序         |

iii. Power Meter Utility 將會與電錶重新連線

| 狀態: 🔵 已連線 修改電錶參數中 |  |
|-------------------|--|
|-------------------|--|

5.6 電壓顯示轉換設定

Power Meter Utility 提供使用者將 PM-3x33 或 PM-4324 電壓量測值轉換為 相電壓或線電壓。可以參考下面對照表設定所要顯示的電壓

|          | 電壓顯示為相電壓(VLN) | 電壓顯示為線電壓(VLL) |
|----------|---------------|---------------|
| 3P3W-2CT | 設[電壓轉換為]:相電壓  | 設[電壓轉換為]:自動   |
| 3P3W-3CT | 設[電壓轉換為]:自動   | 設[電壓轉換為]:線電壓  |
| 3P4W-3CT | 設[電壓轉換為]:自動   | 設[電壓轉換為]:線電壓  |

修改電壓轉換的步驟如下:

i. 選擇欲轉換電壓選項,並且修改。

|           |       |     |            |   |        |     |       |   |        | (0.01 ~ | 655.35)  | (1~6 | 5535) |     |
|-----------|-------|-----|------------|---|--------|-----|-------|---|--------|---------|----------|------|-------|-----|
| Baudrate: | 19200 | v   | Stop Bits: | 1 | v Pari | y:  | None  | × | PT 比值: | 1.00    | 🗧 CT 比值: | 1    | *     | 修改  |
| 霍         | 國壓轉換為 | : 1 | 自動 🗸       |   | 接線設定:  | 3P4 | W-3CT | ~ |        |         |          |      |       | 預設值 |

ii. Power Meter Utility 將會與電錶重新連線

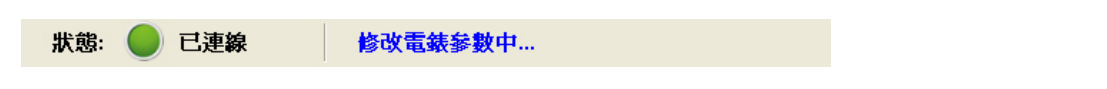

請注意:

若電錶【接線類型】為 3P3W-3CT(HW),【電壓轉換】則固定為線電壓。

#### 6 電錶量測介面

Power Meter Utility 與電錶建立連線後,即可開始使用電錶量測值顯示區觀 看電錶即時狀態資訊。Utility 會依據型號與韌體版本顯示支援的量測頁面。 請注意:

電錶 PM-4324 即時電錶量測可透過 子電錶: 1 V 元件切換子電錶顯示資訊。

- 6.1 即時電力量測資訊
  - i. 即時電力糧測資訊分頁會顯示 Power Meter Utility 所讀取的電錶電力量 測值資訊(如下圖)。

|                  | 電壓        | 電流       | 實功率     | 無效功率    | 視在功率    | 功率因數     |
|------------------|-----------|----------|---------|---------|---------|----------|
| A相:<br>(CT-1)    | 107.19920 | 0.04255  | 0.00185 | 0.00414 | 0.00453 | 0.40791  |
| B相:              | 107.16950 | 0.04382  | 0.00208 | 0.00421 | 0.00470 | 0.44311  |
| C相:              | 107.20090 | 0.04406  | 0.00214 | 0.00419 | 0.00470 | 0.45559  |
| (CI-3)<br>平均/總和: | 107.18990 | 0.04348  | 0.00607 | 0.01254 | 0.01393 | 0.43588  |
| 資料記錄             |           |          | kWh     | kvarh   | kVAh    | 頻率       |
| <b>n i c</b>     |           |          | 0.06586 | 0.09136 | 0.12626 | 59.92509 |
| 路徑:              |           |          | 0.07242 | 0.09172 | 0.12950 | 59.92509 |
| 記錄間隔:            |           |          | 0.07280 | 0.09266 | 0.13016 | 59.92509 |
| 1                | 9 開始      | 停止       | 0.21082 | 0.27617 | 0.38591 | 59.92509 |
|                  |           |          |         |         |         | 累計值歸零    |
| 即時電力量測資          | 訊 DO 輸出級  | 11態設定 分析 | 資訊      |         |         |          |

 ii. 當成功讀取電錶量測值時,透過資料記錄功能,可讓使用者將即時的電力量測資訊儲存到檔案,依照其設定之儲存路徑、每筆記錄間隔秒數, 按下【開始】按鈕,程式即會將資料記錄到檔案,方便做資料分析。

| 資料記錄  |      |
|-------|------|
| 路徑:   |      |
| 記錄間隔: |      |
| 1 秒   | 開始停止 |

iii. 按下【累計值歸零】按鈕,Utility 會送出命令將電表的累計值(kWh、 kVARh、kVAh)歸零。

請注意:

 【累計值歸零】會影響到電錶所有迴路的累計值且無法透過其他方 式回復到歸零前的數值。 2. 連接 PM-4324 時【累計值歸零】將影響選擇的子電錶,並非同時將 各子電錶累計值歸零。

6.2 DO 輸出組態設定

針對 PM-31xx 以及 PM-4324 電錶之 DO 輸出組態設定功能,可直接設定 DO 輸出值與開機時預設值(如下圖)。

|          |           | DO 通道 0  | DO 通道 1  |
|----------|-----------|----------|----------|
|          | DO 輸出值    | 0<br>0FF | 0<br>OFF |
|          | 開機時預設值    | 0<br>OFF | 0<br>OFF |
|          |           |          |          |
| 即時電力量測資訊 | DO 輸出維態設定 | 分析資訊     |          |

6.3 分析資訊

提供使用者系統電力相位角以及諧波資訊功能(如下圖)。

| 0 VA<br>330 IA VA<br>300 60 IC         | VAngleAB         119.7903           VAngleBC         120.0432           VAngleAC         239.9178 | 諸波資訊<br>相位 A ✓<br>修改                                 |
|----------------------------------------|---------------------------------------------------------------------------------------------------|------------------------------------------------------|
| 270 90<br>240 IC VB 120<br>210 150 150 | IAngleAB120.2118IAngleBC119.4531IAngleAC239.7492                                                  | %         VTHD       0.24%         ITHD       99.75% |
| 即時電力量測資訊 DO 輸出組態設定 分析資訊                |                                                                                                   |                                                      |

6.4 諧波資訊

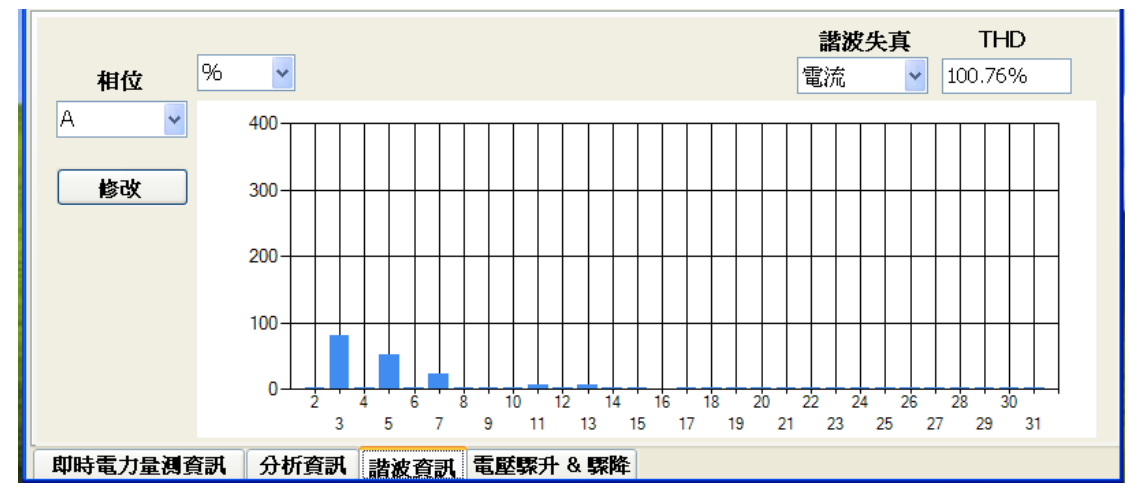

提供使用者系統電力在諧波失真的詳細資訊(以 PM-3033 為例,如下圖)。

6.5 電壓驟升 & 驟降

藉由電壓驟升驟降狀態及累計值,使用者即可分析供電系統電力品質狀況 (以 PM-3033 為例,如下圖)。

| 電壓驟降界線:     | 10                 | A 相現在狀 | 態: 1        |
|-------------|--------------------|--------|-------------|
|             | -(0 ~ 20)%         | B 相現在狀 | 能: 1        |
| 電壓驟升界線:     | 10                 | C相現在狀  | <b>熊:</b> 1 |
|             | +(0 ~ 20)%         | A相累計   | 值: 11       |
| 電壓驟升、驟降額定值: | 100                | B相累計   | 值: 11       |
| ((          | $0, 10 \sim 500)V$ | C相累計   | 值: 11       |
| <b>唐田</b>   | Maatr              | 電壓驟升   |             |
| 「行用」        | ISICX              | A 相現在狀 | 態: 0        |
|             |                    | B 相現在狀 | 態: 0        |
| 雷厭驟降累       | 計值歸零               | C 相現在狀 | 態: 0        |
|             |                    | A 相累計  | 值: 19       |
| 電壓驟升累       | 計值歸零               | B相累計   | 值: 19       |
|             |                    | C 相累計  | 值: 19       |